## **KLA-Tencor D-300 Profiler**

9/08/20

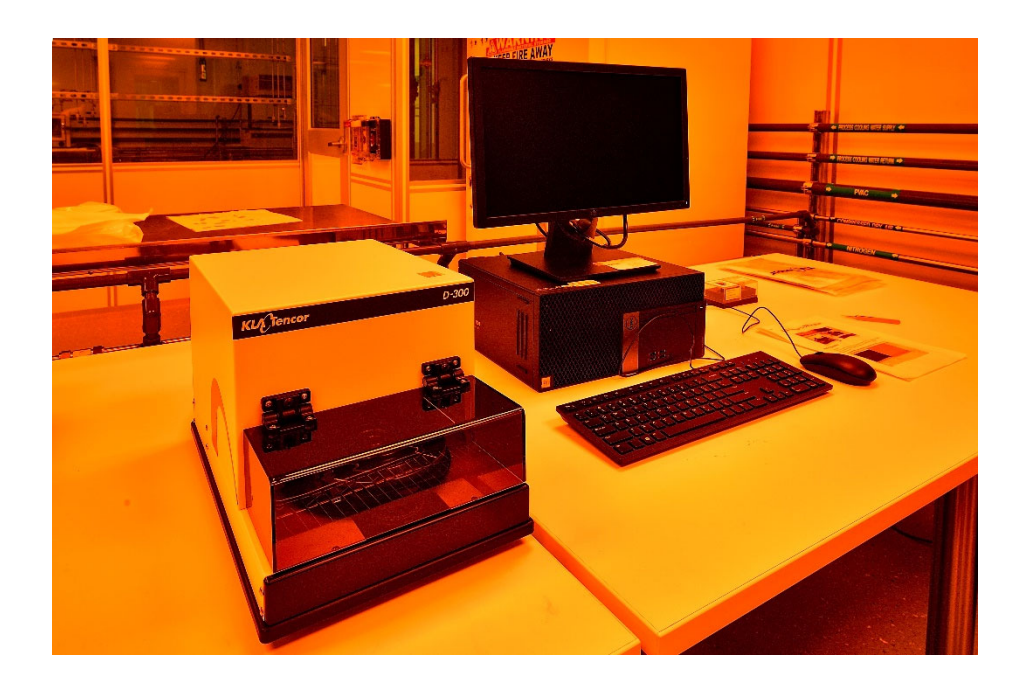

## **Basic Operation**

- 1. Log in FOM through general usage computer to access profiler computer screen.
- 2. Turn on the power to the profiler on the back panel. Wait at least **10 seconds** before running the profiler software to allow the stage and computer to establish the USB connection.
- 3. Open the software.

| AlphaStep Development Series                                                                                                    | ×                                                                                                    |
|----------------------------------------------------------------------------------------------------|----------------------------------------------------------------------------------------------------|
| File Settings Tools Windows Help                                                                                                    |                                                                                                    |
| 📴 🔛 🛝 🎯 🖄 Selup 🔟 Dels Anilysis 🗍 Displayed Windows: Wideo Capture 🔤 🚭                                                                                                    |                                                                                                    |
| Avier deparer         Inj ≥         Son @ 200 Wall Step Inoge          0.25 mm/dWilson                                                                                                    | Constant 0 x                                                                                                    |
|                                                                                                    | Negalization J                                                                                                    |
| San harmstens Percenter Construction Construction Constru | 3 x                                                                                                    |
| Solidi [Lingth]     [Solidi and Solidi and Solidi a                           | Constantia Constantia<br>Constantia<br>Constantia |

4. Load the sample: Make sure the Stylus is UP. Place the sample on the stage table and under the stylus.

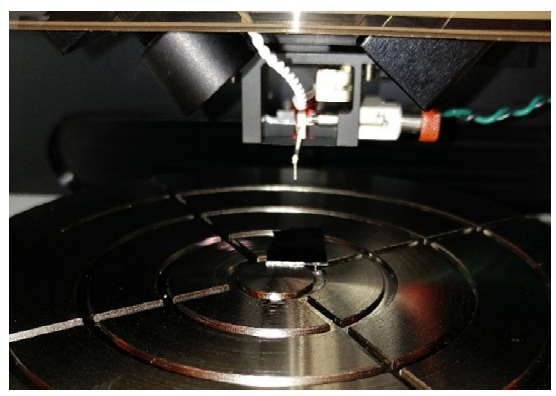

- 5. Close sample stage door cover.
- 6. User Stage control arrows to lower the stylus:

(a) DOWN arrow to have stylus close (1-2 cm) to sample.

(b) Click "Focus". The system will automatically lower the stylus to the surface and then up.(c) To allow further stage movement to adjust the step position. The image of the surface will show up. Use finger stage RED disk controls (X and Y) to fine tune the position.

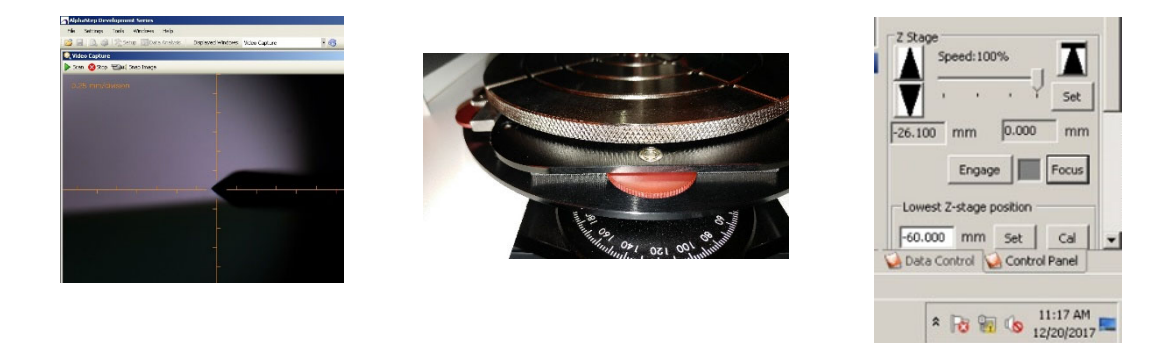

7. Choose the scan setting: Speed, Length, Range, Stylus Force and Filter Level. Or choose existing scan recipe.

|                                | Deserv                    | Disables           | Data Dalata Cilina           | File | Settings      | Tools     | Window |
|--------------------------------|---------------------------|--------------------|------------------------------|------|---------------|-----------|--------|
| Parameters                     | Range                     | C Ennward          | Data Points Pilter           | 2    | Load Data Fil | le        | Ctrl+O |
| Speed 0.01 (mm/sec)            | C 10 microns              | C Reverse          | Filter Level - avg. # points | П    | Save Data Fi  | le As     | Ctrl+S |
| Length 0.5 (mm)                | C 100 microns             |                    |                              |      | Load Sequen   | ice Recip | )e     |
|                                | S50 microns               | Stylus Force       | # Dal <sup>2</sup> bile      |      | Save Sequen   | nce Recip | pe     |
| Profile Step Up / Down 💌       | C 1000 microns            | 15.0 mg            |                              |      | Load Scan Re  | ecipe     |        |
|                                |                           |                    | 16                           |      | Save Scan Re  | ecipe     |        |
| Real Time Display 🙀 Cursor Con | trol 🥥 Scan Parameters: : | 5iC 60 nm film.rcp |                              |      | Print         |           | Ctrl+P |
|                                | <u> </u>                  |                    |                              |      | Print Preview | i         |        |

Windows

Print Setup... Exit

8. Scan sample by click "Scan" on top of the video window.

| File     Settings     Tode     Windows     Help       Image: Setting Setting Settin | _ @ ×                     |
|----------------------------------------------------------------------------------------------------|---------------------------|
| Image: Status     Data Analysis     Deplayed Windows:     Video Capture       Video     Image                                                                                                    |                           |
| Video Capture     Control Parel     Control Parel     Video     Control Parel     Video     Burnatorn     L                                                                                                    |                           |
| Contrast:                                                                                                    |                           |
| Son Parameters     Image: Social control       Speed     0.01       Per aneters     C 2.5 micros       Speed     0.01       Indiana     Per aneters       Speed     0.01       Indiana     Per aneters       Speed     0.01       Indiana     Per aneters       Speed     0.01       Indiana     Per aneters       Speed     0.01       Indiana     Per aneters       Speed     100 micros       Syster     100 micros       Syster     100 micros                                                                                                    | Set<br>mm<br>Focus<br>Cal |

9. Level the result curves by placing two red "R" and "M" vertical lines on one side of step. Choose "Cursor Locations" and click "Level Data".

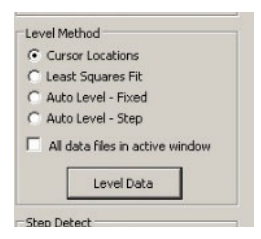

| AlphaStep Development Series                                                                                     |                                                                                                    | _ # ×                           |
|----------------------------------------------------------------------------------------------------|----------------------------------------------------------------------------------------------------|---------------------------------|
| File Settings Tools Windows Help                                                                                 |                                                                                                    |                                 |
| Graph Scales Ivsis Displayed Windows: AlphaStep Data 🔹 🕄                                                         |                                                                                                    | _                               |
| Cacuadons                                                                                                    |                                                                                                    | Data Control 4 ×                |
| Sca lints.                                                                                                    | AlphaStep Data                                                                                                    | X: 0.011 MILLIMETER             |
| Repeat Scan                                                                                                    | File * Edit * View * Tools * Help * Data Files Displayed: AlphaStep Data *                                                                                                    | Z: 88.09 NANOMETER              |
| File Name   AutoSave                                                                                             | NANOMETER Test Time: 11:14:24 Test Date: 12:20:2017 Number of data Points: 99,880                                                                                                    | Cursors                         |
| and the second second second second second second second second second second second second second second second | 120.00 R M                                                                                                    | R X: 0.082                      |
|                                                                                                    | 100.00                                                                                                    | Z: 0.00                         |
|                                                                                                    | 100.00                                                                                                    | W: 0.033                        |
|                                                                                                    | 93.90 State State Stat | X: 0.376                        |
|                                                                                                    |                                                                                                    | W: 0.040                        |
|                                                                                                    |                                                                                                    | Delta Width: 0.294 mm           |
|                                                                                                    |                                                                                                    | Delta Height: 66.16 nm          |
|                                                                                                    |                                                                                                    | C Level Method                  |
|                                                                                                    | 40.00                                                                                                    | Cursor Locations                |
|                                                                                                    |                                                                                                    | C Least Squares Fit             |
|                                                                                                    | 20.00                                                                                                    | C Auto Level - Fixed            |
|                                                                                                    |                                                                                                    | All data files in active window |
|                                                                                                    |                                                                                                    |                                 |
|                                                                                                    |                                                                                                    | Level Data                      |
|                                                                                                    | -20.00 0.050 0.100 0.150 0.200 0.250 0.300 0.350 0.400 0.450 0.500                                                                                                    | Step Detect                     |
|                                                                                                    | MILLIMETER                                                                                                    | Step Detect                     |
|                                                                                                    |                                                                                                    |                                 |
|                                                                                                    |                                                                                                    | Display Filters                 |
|                                                                                                    |                                                                                                    | I✓ Raw I Step Fit               |
| Data Analysis Results - Multiple Window                                                                          | * 9                                                                                                    | × Filtered                      |
| 🛃 Save 🔄 Print 🖏 Copy 🌜 Export All Select All 🧐                                                                  |                                                                                                    | Reload Raw Data                 |
| Z(M) - Z(R) (nm)                                                                                                 |                                                                                                    | 1                               |
| AlphaStep Data     66.162                                                                                        |                                                                                                    | Height Histogram                |
|                                                                                                    |                                                                                                    |                                 |
|                                                                                                    |                                                                                                    |                                 |
|                                                                                                    |                                                                                                    |                                 |
| 🥪 Real Time Display 💊 Cursor Control 🥪 Scan Parameters 💊 Data Analysis Results - Multiple Window                 |                                                                                                    | 😡 Data Control 😡 Control Panel  |
| Scanning: Idle                                                                                                   |                                                                                                    |                                 |
| Start AlphaStep Develop 1. KLA profiler                                                                          |                                                                                                    | * 🔂 🐜 🕼 11:16 AM                |
|                                                                                                    |                                                                                                    |                                 |

The thickness data is shown on the bottom of the video screen. To change units, go to "Setting"  $\rightarrow$  "Unit"

## Shut down steps

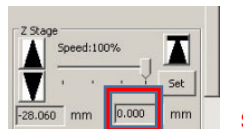

1. Make

sure "0.00 mm" is the set value for Home

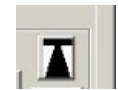

position button. If not, manually raise the stage to 0 mm by pushing and holding "up arrow". Home position to raise stylus safely up. Close the cover.

- 2. Close the software.
- 3. Turn off the main unit power switch on the back.
- 4. Log out of FOM from general usage computer.